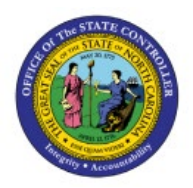

# **VALIDATE INVOICE PRICE**

# VARIANCES

INV

# **QUICK REFERENCE GUIDE INV-30**

# Purpose

The purpose of this Quick Reference Guide (**QRG**) is to provide a step-by-step explanation on how to Validate Invoice Price Variances in the North Carolina Financial System (**NCFS**).

# Introduction and Overview

This QRG covers the explanation on how to validate invoice price variance that arise when the invoice item cost varies from the current average cost in the inventory organization.

# Validate Invoice Price Variances

To validate invoice price variances in NCFS, please follow the steps below:

- 1. Log in to the NCFS portal with your credentials to access the system.
- 2. On the Home page, under the Supply Chain Execution tab, click the Cost Accounting app.

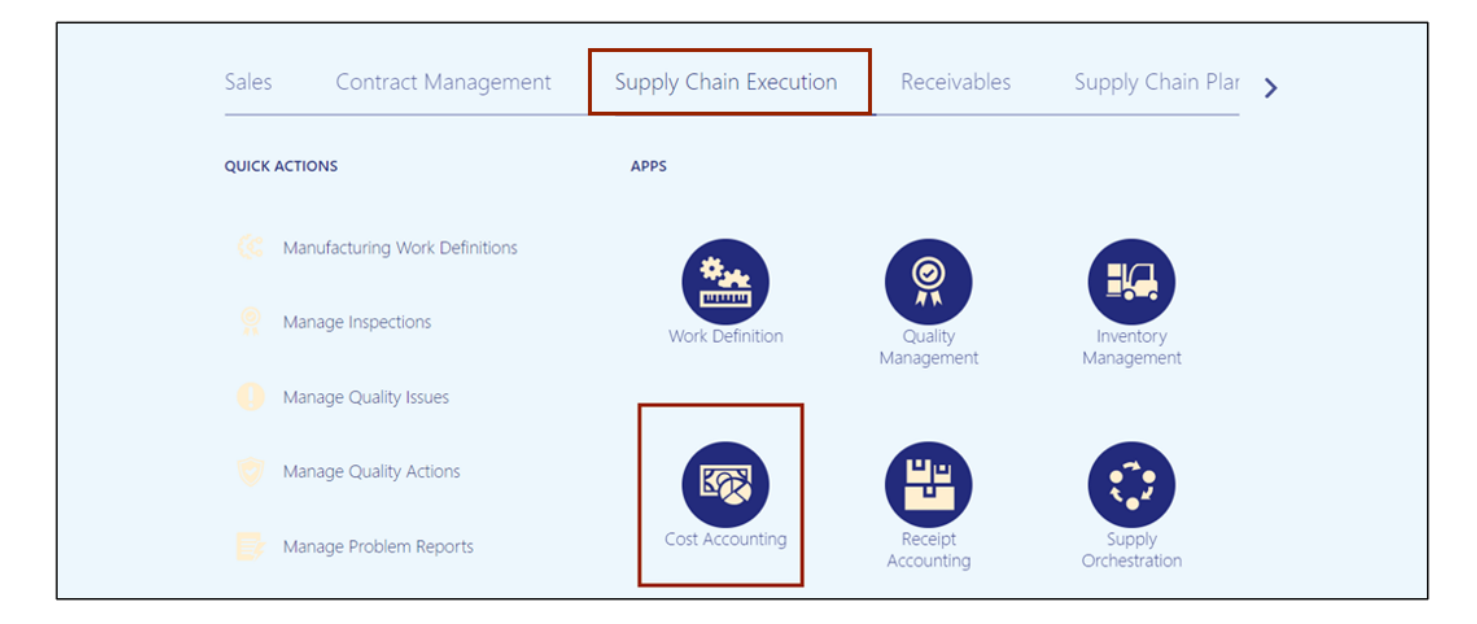

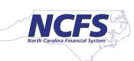

3. On the **Cost Accounting** page, click the **Tasks** []] icon. Under the *Item Costs* section, click **Review Item Costs**.

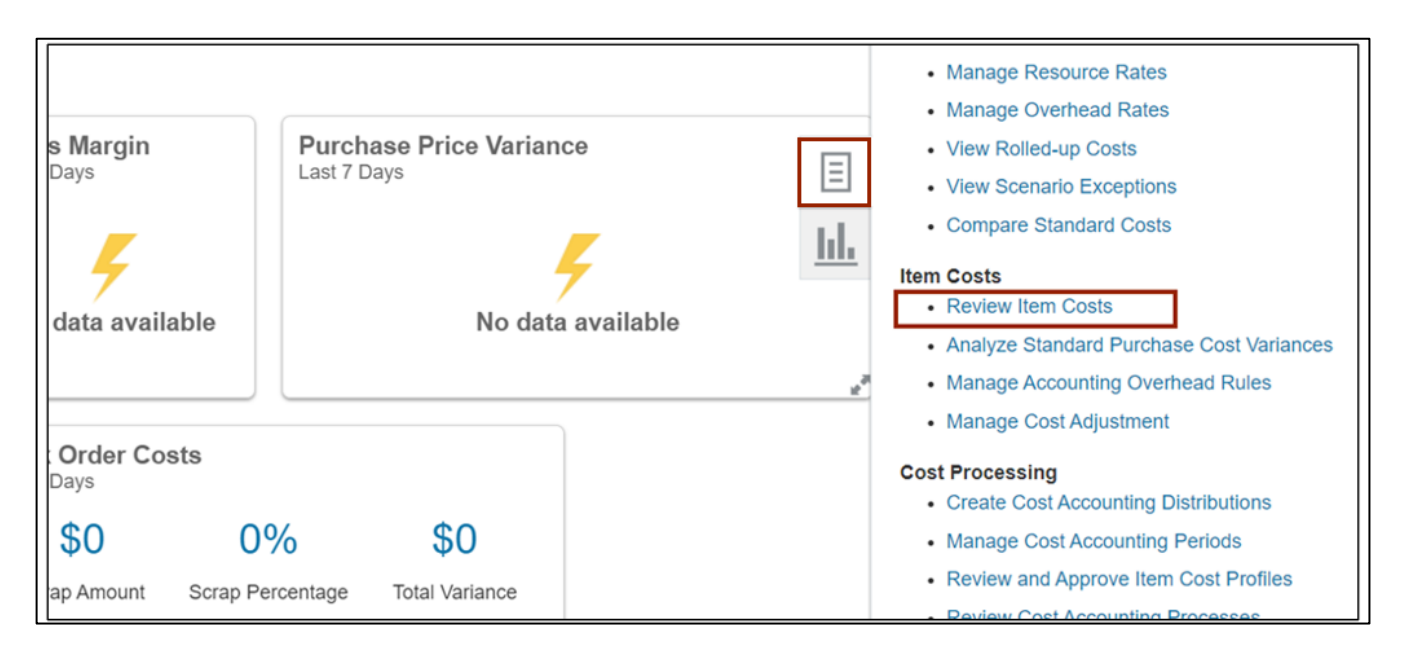

4. On the **Review Item Costs** page, enter the required details in at least one field marked with [\*\*] in the *Search Criteria* section and click the **Search** button.

| Review Item Costs    | 0        |                         |   |                     |                |                   |              |             | D <u>o</u> ne |
|----------------------|----------|-------------------------|---|---------------------|----------------|-------------------|--------------|-------------|---------------|
| Search               |          |                         |   |                     |                | A <u>d</u> vanced | Saved Search | All Item    | Costs 🗸       |
|                      |          |                         |   |                     |                |                   | ** At le     | east one is | s required    |
| ** Cost Organization | Equals ~ |                         | • | Cost Method         | Equals 、       | •                 | ~            |             |               |
| ** Cost Book         | Equals 🗸 | DPI - Accrual Cost Book | • | Valuation Unit      | Equals         | -                 |              |             | •             |
| ** Item              | Equals 🗸 | 9780076714261           | ] | Effective Cost Date | On or before 🗸 | 6/7/23 3:37 PM    | VI Ē         | •           |               |
|                      |          |                         |   |                     |                |                   | Search       | Reset       | Save          |

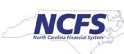

5. Review **Required Item Costs** details. Click the **Review Unit Cost** button for the selected **Item Costs**.

| erview Review Item Costs | ×           |        |               |                     |      |                 |                        |                |                   |               |             |               |
|--------------------------|-------------|--------|---------------|---------------------|------|-----------------|------------------------|----------------|-------------------|---------------|-------------|---------------|
| Review Item Costs        | ?           |        |               |                     |      |                 |                        |                |                   |               |             | D <u>o</u> ne |
| Search                   |             |        |               |                     |      |                 |                        |                | A <u>d</u> vanced | Saved Search  | All Item (  | Costs 🗸       |
|                          |             |        |               |                     |      |                 |                        |                |                   | ** At le      | east one is | required      |
| ** Cost Organization     | Equals      | ~      |               |                     |      | •               | Cost Method            | Equals         | ~                 | ~             |             |               |
| ** Cost Book             | Equals      | ~      | DPI - Accrual | Cost Book           |      | •               | Valuation Unit         | Equals         | ~                 |               |             | •             |
| ** Item                  | Equals      | ~      | 97800767142   | 61                  |      | Eff             | fective Cost Date      | On or before   | ✓ 6/7/23 3:21 PI  | M De          | •           |               |
|                          |             |        |               |                     |      |                 |                        |                |                   | Search        | Reset       | Save          |
| Search Results           |             |        |               |                     |      |                 |                        |                |                   |               |             |               |
| View 🔻 Format 👻 🎵        | <b>F</b>    | Freeze | Detach        | 📣 Wrap              | 🛱 Re | view Unit Cost  | 🐻 Review Trai          | nsaction Costs | Compare           | (0)           |             |               |
| Cost<br>Organization     | Book        | ltem   |               | ltem<br>Description | 1    | Fotal Unit Cost | Effective Cost<br>Date | UOM<br>Name    | Cost Profile      | Cost          | Method      |               |
| DPI - Cost Orga DPI -    | Accrual C   | 978    | 0076714261    | MCGRW-STD           | ·    | 29.60024 USD    | 2/16/23 8:42 AM        | EACH           | DPI - Asset Cost  | Profile Perpe | tual avera  | ge            |
| Columns Hidden 4 Colu    | imns Frozei | n 11   |               |                     |      |                 |                        |                |                   |               |             |               |

#### 6. On the **Review Perpetual Average Cost** page, click the **Review Transaction Costs** button.

| rview Review Item Costs ×              |                                                                      |                                       |                                  |
|----------------------------------------|----------------------------------------------------------------------|---------------------------------------|----------------------------------|
| Review Perpetual Avera                 | ge Cost ⑦                                                            |                                       | Done                             |
| urrency = USD                          |                                                                      |                                       |                                  |
| Cost Organization<br>Cost Book<br>Item | DPI - Cost Organization<br>DPI - Accrual Cost Book<br>P9780076714261 | Valuation Unit<br>Effective Cost Date | DPICO-08BOOKS<br>2/16/23 8:42 AM |
| Valuation Structure Code               | NC Inventory Asset                                                   | Total Unit Cost<br>UOM Name           | 29.60024 USD<br>EACH             |
| Cost Details<br>View 👻 📓 Detach 🖷 🎁    | 🔁 🐻 Review Transaction Costs                                         |                                       | View By All cost elements ~      |
| Cost Elements                          |                                                                      |                                       | Unit Cost Currency               |
| Material                               |                                                                      |                                       | 29.60024 USD                     |
| Total Cost                             |                                                                      |                                       | 29.60024                         |

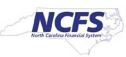

7. Select the *Time Frame* drop-down choice list and then click the **arrow** [ <sup>(C)</sup>] icon. In this example, we choose **Last 1 year**.

| Review Transaction Cos          | sts (?)                 |         |                             |                    |                        |                  | Do |
|---------------------------------|-------------------------|---------|-----------------------------|--------------------|------------------------|------------------|----|
| urrency = USD                   |                         |         |                             |                    |                        |                  |    |
| Cost Organization               | DPI - Cost Organization |         |                             | Valuation          | Unit DPICO-08BOOKS     | 5                |    |
| Cost Book                       | DPI - Accrual Cost Book |         |                             | Cost Me            | thod Perpetual average | 9                |    |
| Item                            | 9780076714261           |         |                             | UOM N              | lame EACH              |                  |    |
| Valuation Structure Code        | NC Inventory Asset      |         |                             |                    |                        |                  |    |
| Cost Details<br>View ▼ Format ▼ | Detach 🐺 🎁 🛱            | 📣 Wrap  | Compare (0)                 |                    |                        |                  |    |
| Time Frame Last 1 year          | ∽ Days                  | Ð       |                             |                    |                        |                  |    |
| Cost Element                    | Unit cost               | Compare | Source                      | Document<br>Number | Reference Type         | Reference Number | Tr |
| ▶ <b>2</b> /1/23 10:42 AM       | 23.22164                |         | Purchase Order Receipt      | 12                 | PO                     | 08P0000013       | 2/ |
| ▶ 📷 1/24/23 9:17 PM             | 21.74889                |         | Purchase Order Receipt      | 5                  | PO                     | 08P0000013       | 1/ |
| ▶ 📷 1/18/23 7:48 AM             | 20.00000                |         | Acquisition Cost Adjustment | 2                  | PO                     | 08P0000023       | 1/ |
|                                 | 10 00000                |         | Desta of Desta              | 0                  | 50                     | 00000000         |    |

8. Review the *Cost Element, Unit cost, Source, Document Number, Reference Type,* and *Reference Number.* 

|                                                                                                    |                                                                                                   |              |                                                                                  |                                    |                                  |                                                                                                    | - 00                       |
|----------------------------------------------------------------------------------------------------|---------------------------------------------------------------------------------------------------|--------------|----------------------------------------------------------------------------------|------------------------------------|----------------------------------|----------------------------------------------------------------------------------------------------|----------------------------|
| rrency = USD                                                                                                    |                                                                                                   |              |                                                                                  |                                    |                                  |                                                                                                    |                            |
| Cost Organization                                                                                                    | DPI - Cost Organization                                                                           |              |                                                                                  | Valuation U                        | Init DPICO-08BOOKS               |                                                                                                    |                            |
| Cost Book                                                                                                    | DPI - Accrual Cost Book                                                                           |              |                                                                                  | Cost Meth                          | od Perpetual average             |                                                                                                    |                            |
| Item                                                                                                    | 9780076714261                                                                                     |              |                                                                                  | UOM Na                             | me EACH                          |                                                                                                    |                            |
| Valuation Structure Code                                                                                                    | NC Inventory Asset                                                                                |              |                                                                                  |                                    |                                  |                                                                                                    |                            |
| ost Details                                                                                                    |                                                                                                   |              |                                                                                  |                                    |                                  |                                                                                                    |                            |
|                                                                                                    |                                                                                                   |              |                                                                                  |                                    |                                  |                                                                                                    |                            |
| View ▼ Format ▼ IIII Freeze                                                                                                    | Detach T                                                                                          | 🖌 Wrap       | Compare (0)                                                                      |                                    |                                  |                                                                                                    |                            |
|                                                                                                    |                                                                                                   |              | A 1 1 7                                                                          |                                    |                                  |                                                                                                    |                            |
| Time Frame Last 1 year                                                                                                    | ✓ Days                                                                                            | Ð            |                                                                                  |                                    |                                  |                                                                                                    |                            |
| Time Frame Last 1 year Cost Element                                                                                                    | Days Unit cost                                                                                    | ➔<br>Compare | Source                                                                           | Document<br>Number                 | Reference Type                   | Reference Number                                                                                     | <b>ד</b> [                 |
| Time Frame Last 1 year Cost Element Discrete 2/1/23 10:42 AM                                                                                                    | Days Unit cost 23.22164                                                                           | Compare      | Source Purchase Order Receipt                                                    | Document<br>Number<br>12           | <b>Reference Type</b><br>PO      | Reference Number                                                                                     | <b>T</b>                   |
| Time Frame         Last 1 year           Cost Element                                                                                                    | <ul> <li>Days</li> <li>Unit cost</li> <li>23.22164</li> <li>21.74889</li> </ul>                   | Compare      | Source Purchase Order Receipt Purchase Order Receipt                             | Document<br>Number<br>12<br>5      | Reference Type<br>PO<br>PO       | Reference Number           08P0000013           08P0000013                                           | <b>T</b><br>2              |
| Time Frame Last 1 year Cost Element Cost Element Cost Element Last 1 year Last 1 year Last | <ul> <li>Days</li> <li>Unit cost</li> <li>23.22164</li> <li>21.74889</li> <li>20.00000</li> </ul> | Compare      | Source Purchase Order Receipt Purchase Order Receipt Acquisition Cost Adjustment | Document<br>Number<br>12<br>5<br>2 | Reference Type<br>PO<br>PO<br>PO | Reference Number           08P0000013           08P0000013           08P0000013           08P0000013 | <b>T</b><br>22<br>1,<br>1, |

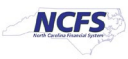

#### 9. Click the **Done** button.

|                                                                                                    | 15 ()                                                                                             |          |                                                                                           |                                    |                                   |                                                                                                    | - D <u>0</u>           |
|----------------------------------------------------------------------------------------------------|---------------------------------------------------------------------------------------------------|----------|-------------------------------------------------------------------------------------------|------------------------------------|-----------------------------------|----------------------------------------------------------------------------------------------------|------------------------|
| urrency = USD                                                                                                    |                                                                                                   |          |                                                                                           |                                    |                                   |                                                                                                    |                        |
| Cost Organization                                                                                                    | DPI - Cost Organization                                                                           |          |                                                                                           | Valuation U                        | Init DPICO-08BOOKS                |                                                                                                    |                        |
| Cost Book                                                                                                    | DPI - Accrual Cost Book                                                                           |          |                                                                                           | Cost Meth                          | od Perpetual average              |                                                                                                    |                        |
| Item                                                                                                    | 9780076714261                                                                                     |          |                                                                                           | UOM Na                             | me EACH                           |                                                                                                    |                        |
| Valuation Structure Code                                                                                                 | NC Inventory Asset                                                                                |          |                                                                                           |                                    |                                   |                                                                                                    |                        |
| cost Details                                                                                                    |                                                                                                   |          |                                                                                           |                                    |                                   |                                                                                                    |                        |
|                                                                                                    |                                                                                                   |          |                                                                                           |                                    |                                   |                                                                                                    |                        |
| View 		 Format                                                                                                    | Detach 🖬 🕇 🕇                                                                                      | 🗋 📣 Wrap | Compare (0)                                                                               |                                    |                                   |                                                                                                    |                        |
| Time France Lock down                                                                                                    |                                                                                                   |          |                                                                                           |                                    |                                   |                                                                                                    |                        |
| Last 1 year                                                                                                    | ✓ Days                                                                                            | Ð        |                                                                                           |                                    |                                   |                                                                                                    |                        |
| Cost Element                                                                                                    | V Days Unit cost                                                                                  | Compare  | Source                                                                                    | Document<br>Number                 | Reference Type                    | Reference Number                                                                                     | Т                      |
| Cost Element                                                                                                    | Days Unit cost 23.22164                                                                           | Compare  | Source<br>Purchase Order Receipt                                                          | Document<br>Number                 | <b>Reference Type</b><br>PO       | Reference Number                                                                                     | <b>Tı</b><br>2/        |
| Cost Element           > 2/1/23 10:42 AM           > 1/24/23 9:17 PM                                                     | <ul> <li>Days</li> <li>Unit cost</li> <li>23.22164</li> <li>21.74889</li> </ul>                   | Compare  | Source<br>Purchase Order Receipt<br>Purchase Order Receipt                                | Document<br>Number<br>12<br>5      | <b>Reference Type</b><br>PO<br>PO | Reference Number           08P0000013           08P0000013                                           | <b>T</b> 1<br>2/<br>1/ |
| Cost Element           >         2/1/23 10:42 AM           >         1/24/23 9:17 PM           >         1/18/23 7:48 AM | <ul> <li>Days</li> <li>Unit cost</li> <li>23.22164</li> <li>21.74889</li> <li>20.00000</li> </ul> | Compare  | Source<br>Purchase Order Receipt<br>Purchase Order Receipt<br>Acquisition Cost Adjustment | Document<br>Number<br>12<br>5<br>2 | Reference Type PO PO PO           | Reference Number           08P0000013           08P0000013           08P0000013           08P0000013 | Tr<br>2/<br>1/.<br>1/  |

# Wrap-Up

Validate invoice price variance for items where item average cost is different from invoice price using the steps above in NCFS.

# Additional Resources

# Virtual Instructor-Led Training (vILT)

• INV 102: Inventory Cost Accounting (ILT)

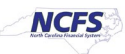